## How to Apply for a Non-Resident Independent Adjuster License.

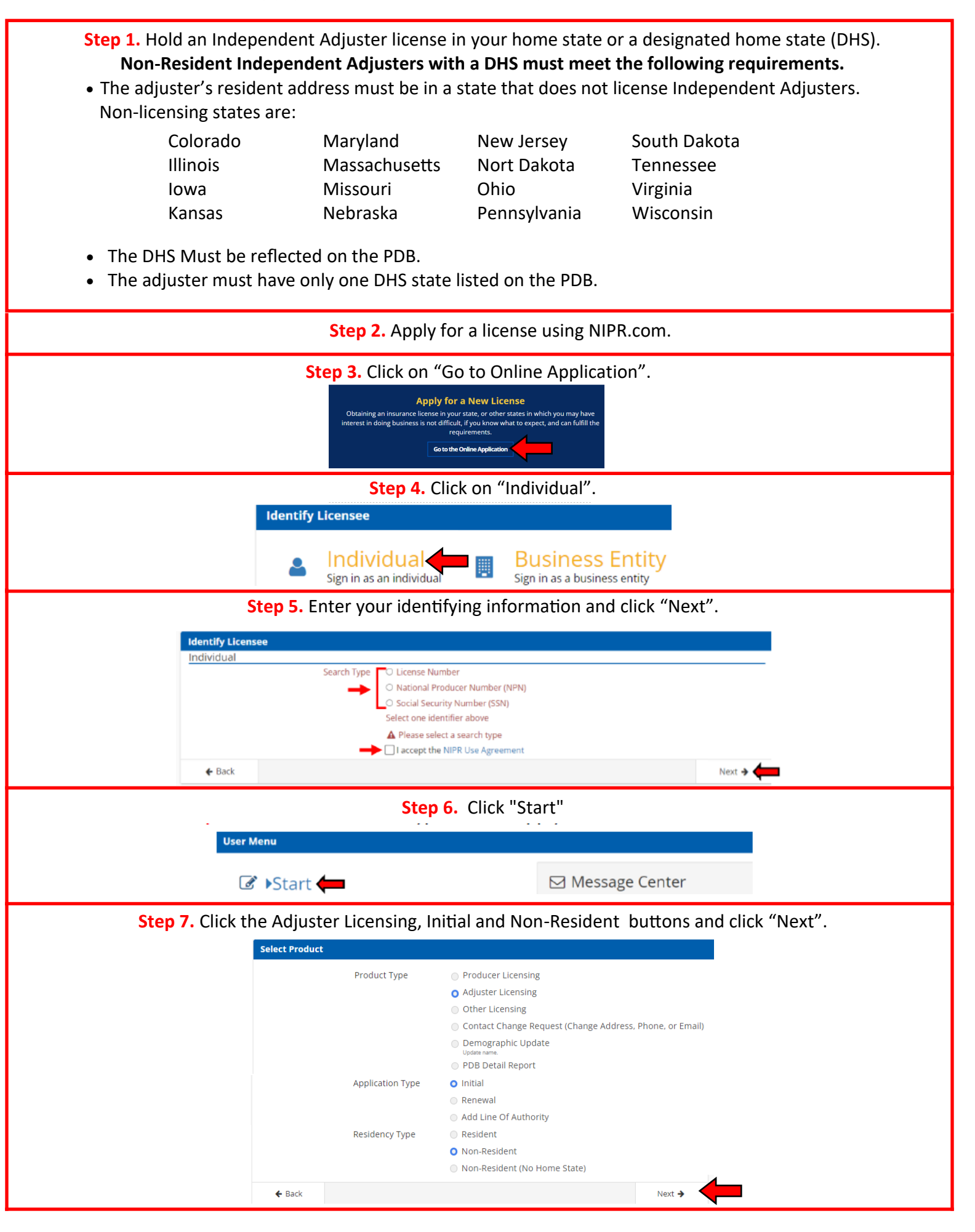

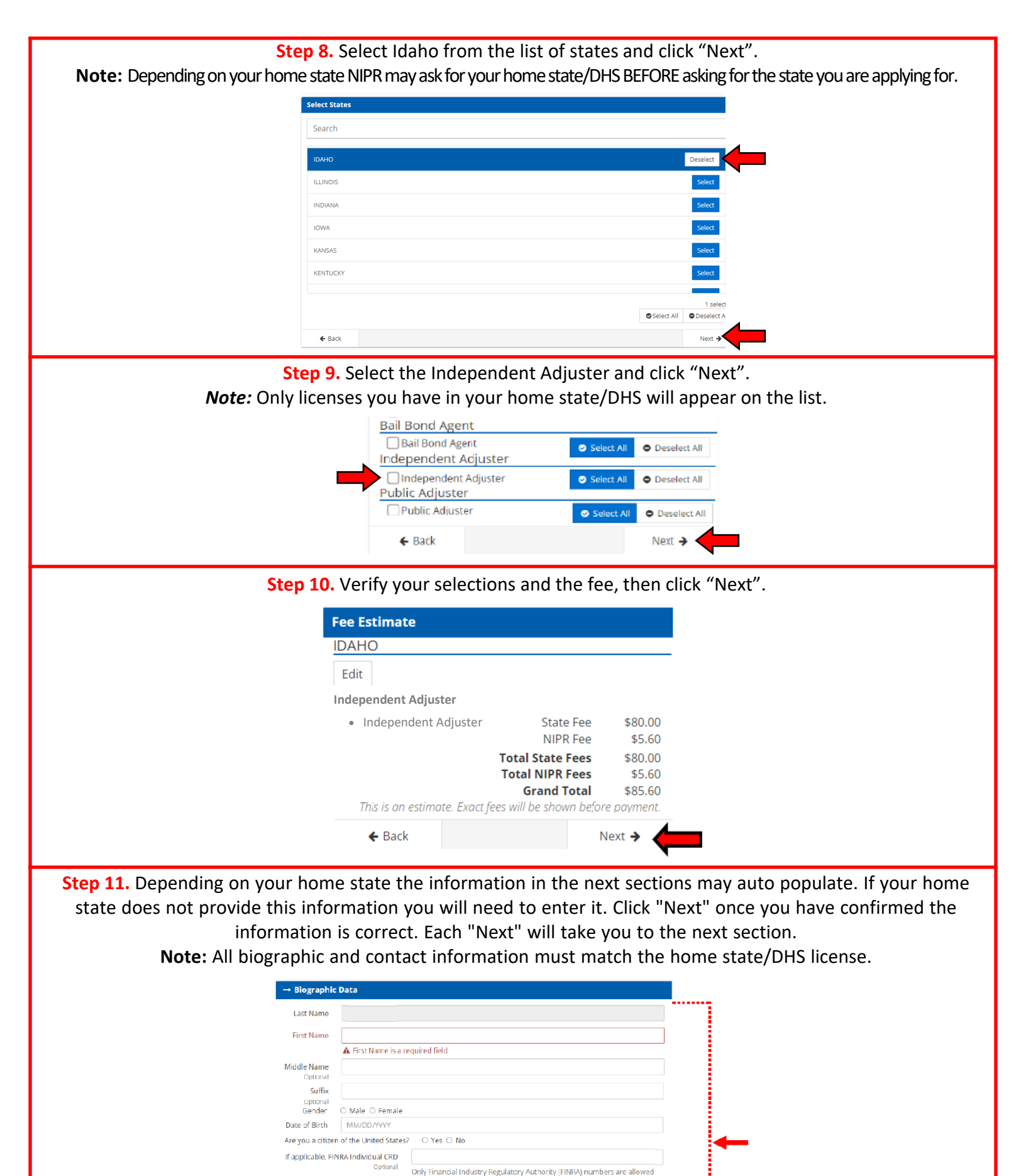

Next 🔶

## Step 12. Review the information for errors and click "Next Biographic Aliases Employment History DOE Last From To Employer Position City Country State Apr / 2018 Apr / 2023 Test Test Boise United States Of America Idaho lame Suffix FEMALE 06/13/1983 YES of Birth Date of Birth Are you a citizen of the United States? If applicable, FIRIRA Individual Central Registration Ident Address Depository (CRD) Affiliations Eackground Questions Responses Resident Address 123 MAIN ST. BOISE ID 83709 UNITED STATES OF AMERICA ress Line 1 City State Zip Code Country TH Houry. with com tion involving diskonesity or breach of trust, Business Address 182 1C 123 MAIN ST. BOISE ID 83709 UNITED STATES OF AMERICA ress Line 1 City State Zip Code Country Mailing Address 123 MAIN ST. BOISE Address Line 1 City BOISE State ID Zip Code 83709 Country UNITED STATES OF AMERICA Phone Contact Data Business Phone Home Phone (208)555-5555 (208)555-5555 Web Contact Info FARE@FARE.COM FARE@FARE.COM FARE.COM FARE BUSINESS LLC. nal Email Business Email Web Address ess Entity Name Busin + Back Step 13. Answer the question and click "Next".

| uthorized Submit | ter                 |                |  |  |  |
|------------------|---------------------|----------------|--|--|--|
|                  | I am submitting for | Myself         |  |  |  |
|                  |                     | O Someone else |  |  |  |
| ← Back           |                     | Next 🗲 🧹       |  |  |  |

## Step 14. Read the attestation and click "I accept" then click "Next".

| ttestation                                                                                                    |                                                                                                    |
|----------------------------------------------------------------------------------------------------|----------------------------------------------------------------------------------------------------|
| Read carefully and Accept to continue.                                                                                                    |                                                                                                    |
| <ol> <li>I hereby certify that, under penalty of perjury, all of the information submitted in this application and attach<br/>aware that submitting false information or omitting pertinent or material information in connection with thi<br/>revocation or denial of the license and may subject me to civil or criminal penalties.</li> </ol>                                                                                                    | ments is true and complete. I am<br>s application is grounds for license                                          |
| 2. Unless provided otherwise by law or regulation of the jurisdiction, I hereby designate the Commissioner, Dir<br>Insurance, or other appropriate party in each jurisdiction for which this application is made to be my agent f<br>insurance matters in the respective jurisdiction and agree that service upon the Commissioner, Director or so<br>other appropriate party of that jurisdiction is of the same legal force and validity as personal service upon m | rector or Superintendent of<br>for service of process regarding all<br>Superintendent of Insurance, or<br>hyself. |
| 3. I further certify that I grant permission to the Commissioner, Director or Superintendent of Insurance, or oth<br>jurisdiction for which this application is made to verify information with any federal, state or local governme<br>employer, or insurance company.                                                                                                    | her appropriate party in each<br>nt agency, current or former                                                     |
| 4. I further certify that, under penalty of perjury, a) I have no child-support obligation, b) I have a child-support compliance with that obligation, or c) I have identified my child support obligation arrearage on this applicat                                                                                                    | obligation and I am currently in<br>ion.                                                                          |
| 5. I authorize the jurisdictions to which this application is made to give any information concerning me, as perr<br>or municipal agency, or any other organization and I release the jurisdictions and any person acting on their<br>whatever nature by reason of furnishing such information.                                                                                                    | nitted by law, to any federal, state<br>behalf from any and all liability of                                      |
| 6. I acknowledge that I understand and will comply with the insurance laws and regulations of the jurisdictions licensure.                                                                                                    | to which I am applying for                                                                                        |
| <ol><li>I hereby certify that upon request, I will furnish the jurisdiction(s) to which I am applying, certified copies of a<br/>application or requested by the jurisdiction(s).</li></ol>                                                                                                    | any documents attached to this                                                                                    |
| ▼ I accept                                                                                                    |                                                                                                    |
| <b>€</b> Back                                                                                                    | Next 🗲                                                                                                    |

Step 15. Enter the e-mail(s) you want the transaction receipt to go to and click "Next".

| Verification Contact    |                         |                                                                     |
|-------------------------|-------------------------|---------------------------------------------------------------------|
| Your receipt and any ac | ditional information ab | out this transaction will be sent to the following email addresses. |
|                         | Email                   | Required                                                            |
|                         | Email                   | Optional                                                            |
|                         | Email                   | Optional                                                            |
|                         | Email                   | Optional                                                            |
| 🗲 Back                  |                         | Next 🗲 🖕                                                            |

| State Description State Fee NIPR Fee Fee Summary   IDAHO Independent Adjuster   80.00 55.60   Total State Fees   9 Fees are not refundable   6 Grand Total   88.00 Submit & Pay +    Step 17. Enter the payment information and click "Next" until the transaction is done.   Choose Payment Type   How would you like to pay?   9   Beack   Submit & Pay +  Step 17. Enter the payment information and click "Next" until the transaction is done.   Choose Payment Type   Hing Defails   9   9   9   9   9   9   9   9   9   9   9   9   9   9   9   9   9   9   9   9   9   9   9   9   9   9   9   9   9   9   9   9   9   9   9   9   9   9   9   9   9   9   9   9   9   9   9   9   9   9   9   9   9   9   9   9 <th></th> <th>Submit</th> <th>Requests</th> <th></th> <th></th> <th></th> <th></th> <th></th> <th></th>                                                                                                    |                           | Submit                                                               | Requests                                         |                                                                                          |                                                                                                    |                            |                              |                   |  |
|----------------------------------------------------------------------------------------------------|---------------------------|----------------------------------------------------------------------|--------------------------------------------------|------------------------------------------------------------------------------------------|----------------------------------------------------------------------------------------------------|----------------------------|------------------------------|-------------------|--|
| UHHO       Independent Adjuster       \$8.00       \$5.60       Total State Fees       \$8.00         • Independent Adjuster       Grand Total       \$85.60         • Ees are not refundable       Grand Total       \$85.60         • Back       Submit & Pay button.         • Back       Submit & Pay • • • • • • • • • • • • • • • • • • •                                                                                                    |                           | The follo<br><b>State</b>                                            | wing states w<br>Descriptior                     | rill be sent the reque<br>1                                                              | ests made du<br>State Fee                                                                                                    | ring this se<br>NIPR Fee   | ssion.<br>Fee Summary        |                   |  |
| Total NPR Fees \$5.0 Fees are not refundable Grand Total \$85.60 Allow up to 5 days for changes to display on PDB Requests are not complete until payment is made. Please click the Submit & Pay button. <b>Check Submit &amp; Pay  Step 17. Enter the payment information and click "Next" until the transaction is done. Choose Payment Type</b> Nerview Up to be pay  Billing Details * Required * Inst Name: * Required * First Name: * Cretit Care * Required * First Name: * Cretit Care * Cretit Care * Cretit Care * Electronic Check * First Name: * Cretit Care * Cretit Care * Cretit Care * Cretit Care * Cretit Care * Cretit Care * Cretit Care * Country: * Inst State of America * Country: * United States of America * Country: * Total Hir: State of Country: * Total Hir: State of Country: * Use Total Hir: State of Country: * Use |                           | IDAHO                                                                | Independe                                        | ndependent Adjuster                                                                      | \$80.00                                                                                                    | \$5.60                     | Total State Fees             | \$80.00           |  |
| Fees are not refundable • Allow up to 5 days for changes to display on PDB Requests are not complete until payment is made. Please click the Submit & Pay button. • Back Step 17. Enter the payment information and click "Next" until the transaction is done. Choose Payment Type How would you like to pay? Bling Details • Encytring • Encytring <                                                                                                    |                           |                                                                      | • muer                                           | Jenuent Aujuster                                                                         |                                                                                                    |                            | Total NIPR Fees              | \$5.60            |  |
| Step 17. Enter the payment information and click "Next" until the transaction is done.          Choose Payment Type       Billing Deals         O' ordd con       Billing Deals         Beteronic Check       First Name:         Address Line 3:       Gity:         State or Province:       States of America         Ver Total Is: Stote       Phone:                                                                                                    |                           | • Fee<br>• Alle<br>Requests                                          | es are not ref<br>ow up to 5 da<br>s are not com | <b>fundable</b><br>ays for changes to o<br>plete until payment                           | <b>display on PDB</b><br>t is made. Please click t                                                                                                    | <b>DB</b><br>ase click the | Grand Total                  | \$85.60<br>itton. |  |
| Step 17. Enter the payment information and click "Next" until the transaction is done.                                                                                                    |                           | <b>←</b> B                                                           | ack                                              |                                                                                          |                                                                                                    |                            | Submit                       | & Pay 🗲 🛑         |  |
|                                                                                                    | ○ C<br>○ E<br>You<br>≪ Bi | iredit Card<br>Electronic Check<br><b>ir Total is:</b> \$85.6<br>ack | 0                                                | * = Required<br>* Fin<br>* Lat<br>* Addres<br>Addres<br>Addres<br>* State or P<br>*<br>Z | st Name: st Name: st | ited States of A           | vmerica                      | v<br>v            |  |
|                                                                                                    | Us                        | ser understands                                                      | all fees are non-rel<br>⊃ I Agree                | fundable.                                                                                |                                                                                                    | ► C                        | ard Number<br>M / YY 🏾 🔒 CVC |                   |  |